# HƯỚNG DẪN SỬ DỤNG NHANH MÁY GHI ÂM AR, AJ2L, AQ4XX,AK8,16,32.

#### 1. Login vào chương trình:

Sau khi cài đặt bật phần mềm sẽ tự động tìm kiếm địa chỉ IP như hình dưới.

|                                | Device Hame | )                 | IP Address             |                  |
|--------------------------------|-------------|-------------------|------------------------|------------------|
| 20135001                       | call caddy  |                   | 192.168.1.30           |                  |
|                                | Truy cập    | qua LAN bấm thẳng | g vào IP này           |                  |
|                                |             |                   |                        |                  |
|                                |             |                   |                        |                  |
|                                |             |                   |                        |                  |
| Device Ready                   |             |                   |                        |                  |
|                                | ss or DNS:  | 117.6.84.42       | (Truy cập qua internet | - Nat Cổng 6066) |
| Server IP Addres               | 00 01 0140. |                   |                        |                  |
| Server IP Addres<br>Jser Name: |             | admin             | admin                  | 2                |

- a. Đăng nhập qua LAN: khi bật chương trình lên chương trình tự động dò tìm địa chỉ IP của máy cắm thiết bị ghi âm và hiển thị lên danh sách list IP, ta bấm trực tiếp vào IP cần truy cập.
- Nếu đăng nhập xem qua mạng internet thì ta open nat port trên modem là cổng 6066 và truy cập qua IP tĩnh hoặc tên miền động đều được

Thông số truy cập như sau

User Name : admin

User Password :1111

| Login 🕒 Logoul                | t 🌍 Lang                                        | page - 🤇                                       | 🕘 Abo                  | ut [           | Lock                                   | Software |                                      |                    |                                        |                                                     |                                                      | AQ I                          | HDD                          | <mark>sed m</mark> emon<br>Used | y: 24.85% CP<br>HDD 0.01% | °U:36% |
|-------------------------------|-------------------------------------------------|------------------------------------------------|------------------------|----------------|----------------------------------------|----------|--------------------------------------|--------------------|----------------------------------------|-----------------------------------------------------|------------------------------------------------------|-------------------------------|------------------------------|---------------------------------|---------------------------|--------|
| ARTECH                        |                                                 | s                                              | tatus                  |                |                                        | AQ4      | цн                                   |                    |                                        |                                                     | 07-10-2013                                           | 3 11:12:57 AM                 |                              |                                 |                           |        |
| 2                             | Start Monitor                                   | Stop Monito                                    | r Cha                  | onel Para      | ameters                                | - Icon   | 9 🧬<br>View Refresh                  |                    |                                        |                                                     |                                                      |                               |                              |                                 |                           |        |
|                               | Channel                                         | Name                                           | Play                   | М              | Mo                                     | Save     | Status                               | Voltage            | Ring                                   | CallerID                                            | Name                                                 | Extension                     | Name                         | Date-Ti                         | Rec-Trigger               |        |
| Status                        | 101                                             |                                                |                        |                |                                        |          | 🔁 Idle                               | 49V                | 00                                     |                                                     |                                                      |                               |                              |                                 | Voltage                   |        |
|                               | 1 02                                            |                                                |                        |                |                                        |          | Power Off                            | 00V                | 00                                     |                                                     |                                                      |                               |                              |                                 | Voltage                   |        |
|                               | 1 03                                            |                                                |                        |                |                                        |          | Power Off                            | 00V                | 00                                     |                                                     |                                                      |                               |                              |                                 | Voltage                   |        |
| tecording                     | 04                                              |                                                |                        |                |                                        |          | Power Off                            | 00V                | 00                                     |                                                     |                                                      |                               |                              |                                 | Voltage                   |        |
|                               | _                                               |                                                |                        |                |                                        |          |                                      |                    |                                        |                                                     |                                                      |                               |                              |                                 |                           |        |
|                               | -                                               |                                                |                        |                |                                        |          |                                      |                    |                                        |                                                     |                                                      |                               |                              |                                 |                           |        |
| 8-                            |                                                 |                                                |                        |                |                                        |          |                                      |                    |                                        |                                                     |                                                      |                               |                              |                                 |                           |        |
|                               |                                                 |                                                |                        |                |                                        |          |                                      |                    |                                        |                                                     |                                                      |                               |                              |                                 |                           |        |
| ~                             | Search •                                        | Play Down                                      | oad P                  | leg -          | Commer                                 | nts De   | lete Export                          | Excel *            | Send Email                             | Statistics                                          | Auto Backup                                          | Stop Task                     |                              |                                 |                           |        |
| <i>*</i>                      | Search<br>Date-Time                             | Play Downi                                     | oad P                  | Rec            | Commer<br>c-Type                       | nts De   | lete Export                          | Excel Name         | Send Email                             | Statistics •                                        | Auto Backup *                                        | Stop Task<br>Ring             | Calleri                      | )                               | Number Na                 | ame    |
| ettings                       | Search<br>Date-Time                             | Play Downl<br>013 11:12:41 A                   | oad P                  | Rec            | Commer<br>c-Type<br>nbound             | nts De   | Lete Export<br>Channel<br>001        | Excel :            | Send Email                             | Statistics •<br>ec-Duration<br>00:00:06             | Auto Backup *<br>Talk time<br>00:00:06               | Stop Task<br>Ring<br>07       | Calleri<br>110               | )                               | Number Na<br>110          | ame    |
| ettings                       | Search<br>Date-Time<br>1 07-10-2<br>1 07-10-2   | Play Down<br>013 11:12:41 A<br>013 11:11:36 A  | oad P<br>M<br>M        | Rec            | Commer<br>c-Type<br>nbound<br>Outbound | nts De   | Channel<br>001<br>001                | Excel :            | Send Email                             | Statistics *<br>ec-Duration<br>00:00:06<br>00:00:16 | Auto Backup *<br>Talk time<br>00:00:06<br>00:00:19   | Stop Task<br>Ring<br>07<br>00 | Callert<br>110<br>110        | þ                               | Number Na<br>110          | ame    |
| ettings                       | Search •<br>Date-Time<br>• 07-10-2              | Play Down                                      | ,<br>oad P<br>M<br>M   | Rec<br>C       | Commer<br>c-Type<br>nbound<br>Dutbound | nts De   | Export<br>Channel<br>001<br>001      | Excel              | Send Email                             | Statistics -                                        | Auto Badoup *<br>Talk time<br>00:00:06<br>00:00:19   | Stop Task<br>Ring<br>07<br>00 | Callert<br>110<br>110        | )                               | Number Na<br>110          | ame    |
| ettings                       | Search Date-Time                                | Play Downl<br>013 11:12:41 A<br>013 11:11:36 A | ,<br>oad P<br>M<br>M   | Red<br>Red     | Commer<br>c-Type<br>nbound<br>Dutbound | nts De   | Channel<br>001<br>001                | Excel :            | Send Email                             | Statistics •<br>ec-Duration<br>00:00:06<br>00:00:16 | Auto Backup *<br>Talk time<br>00:00:06<br>00:00:19   | Stop Task<br>Ring<br>07<br>00 | Calleri<br>110<br>110        | )                               | Number Na<br>110          | ame    |
| iettings<br>anagers           | Search •<br>Date-Time<br>• 07-10-2              | Play Downl<br>013 11:12:41 A<br>013 11:11:36 A | ,<br>oad P<br>M<br>M   | Rec<br>C       | Commer<br>c-Type<br>nbound<br>Dutbound | nts De   | Channel<br>001<br>001                | tixcel * :<br>Name | Send Email *<br>Ri<br>V                | Statistics •<br>ec-Duration<br>00:00:06<br>00:00:16 | Auto Badkup *<br>Talk time<br>00:00:06<br>00:00:19   | Stop Task<br>Ring<br>07<br>00 | Calleril<br>110<br>110       | )                               | Number Na<br>110          | ame    |
| ettings<br>magers             | Search<br>Date-Time<br>1 07-10-2<br>1 07-10-2   | Play Download                                  | oad P                  | Rec<br>C       | Commer<br>c-Type<br>nbound<br>Dutbound | nts De   | Channel<br>001<br>001                | Excel * :          | Send Email                             | Statistics -                                        | Auto Badap *<br>Talk time<br>00:00:06<br>00:00:19    | Stop Task<br>Ring<br>07<br>00 | Calleril<br>110<br>110       | )                               | Number Na<br>110          | ame    |
| ettings<br>magers             | Search Date-Time                                | Play Downlo                                    | M<br>M                 | Rec            | Commer<br>c-Type<br>nbound<br>Outbound | d        | Lete Export<br>Channel<br>001<br>001 | Excel * :          | Send Email                             | Statistics -                                        | Auto Backup *<br>Talk time<br>00:00:06<br>00:00:19   | Stop Task<br>Ring<br>07<br>00 | Calleril<br>110<br>110       | )                               | Number Na<br>110          | ame    |
| ettings<br>ettings<br>inagers | Search<br>Date-Time<br>1 07-10-2<br>1 07-10-2   | Play Downl<br>013 11:12:41 A<br>013 11:11:36 A | oad P                  | Rec            | Commer<br>c-Type<br>nbound<br>Dutbound | nts De   | Channel<br>001<br>001                | Excel :            | Send Email                             | Statistics<br>c-Duration<br>00:00:06<br>00:00:16    | Auto Backup *<br>Talk time<br>00:00:06<br>00:00:19   | Step Task<br>Ring<br>07<br>00 | Calleri<br>110<br>110        | )                               | Number Na<br>110          | ame    |
| Settings<br>anagers           | Search<br>Date-Time<br>1º 07-10-2<br>1º 07-10-2 | Play Downl<br>013 11:12:41 A<br>013 11:11:36 A | oad P                  | Ret            | Commer<br>c-Type<br>nbound<br>Outbound | nts De   | Kete Export<br>Channel<br>001<br>001 | Excel :            | Send Email                             | Statistics -                                        | Auto Backup * Talk time 00:00:06 00:00:19            | Step Task<br>Ring<br>07<br>00 | Callert<br>110<br>110        | 2                               | Number Na<br>110          | ame    |
| ettings<br>ettings<br>magers  | Search<br>Date-Time<br>№ 07-10-2<br>№ 07-10-2   | Play Downl                                     | oad P                  | Ret            | Commer<br>c-Type<br>nbound<br>Dutbound | ats De   | Kete Export<br>Channel<br>001<br>001 | ttxcel :           | Send Email                             | Statistics -<br>ec-Duration<br>00:00:06<br>00:00:16 | Auto Badap<br>Taik time<br>00:00:00<br>00:00:19      | Ring 07 00                    | Callert<br>110<br>110        | )                               | Number Na<br>110          | ame    |
|                               | Search Date-Time                                | Play Downl                                     | oad P                  | Rec<br>C       | Commer<br>c-Type<br>nbound<br>Outbound | ats De   | Es Espor                             | Excel :            | Send Email                             | Statistics •<br>ec-Duration<br>00:00:6<br>00:00:16  | E<br>Auto Bedau<br>Talk time<br>00:00:06<br>00:00:19 | Step Task<br>Ring<br>07<br>00 | Callert<br>110<br>110        | )                               | Number Na<br>110          | ame    |
| etings                        | Search<br>Date-Time<br>1 07-10-2<br>1 07-10-2   | Pay Down                                       | oad P                  | Rec            | Commer<br>c-Type<br>nbound<br>Outbound | nts De   | Export<br>Channel<br>001<br>001      | Excel :            | Send Email •<br>Ro                     | Statistics •<br>cc-Duration<br>00:00:6<br>00:00:16  | E<br>Aub Badap<br>00:00:06<br>00:00:19               | Ring<br>07<br>00              | Callert<br>110<br>110<br>110 | )<br>k Time 00.00 2             | Number Na<br>110          | ame    |
|                               | Search •<br>Date-Time<br>• 07-10-2              | Pay Down                                       | , oad P<br>M<br>M<br>M | Rec<br>records | commen<br>c-Type<br>nbound<br>Dutbound | d        | Exer Export                          | Excel I            | Send Email •<br>Ru<br>•<br>•<br>•<br>• | Statistics •<br>cc-Duration<br>00:00:6<br>00:00:16  | AutoBeckup *<br>Talk time<br>00:00:06<br>00:00:19    | Step Task<br>Ring<br>07<br>00 | Callert<br>110<br>110<br>110 | )<br>k Time 00:00:2             | Number N:<br>110          | ame    |

Sau khi đăng nhập thành công sẽ có giao diện như hình trên, sẽ có các trạng thái của các đường kênh, đường Line.

Nếu có ghi âm sẽ xuất hiện file như trên .

#### 2. Cài đặt thời gian hệ thống, để đảm bảo các file ghi âm hiển thị đúng thời gian thực

Settings -> System Parameter, cài đặt thời gian như hình dưới. Sau khi chọn tan ấn nút Synch bên cạnh

| System Parameters Channel Parameters Voi     | ice Trigger Network Hard Di | isk/Log Sch | neduled Recording PBX SMDR System | Warnin | g Information Other         |                    |
|----------------------------------------------|-----------------------------|-------------|-----------------------------------|--------|-----------------------------|--------------------|
| Delay Start Rec from First Digit Dialed (s): | ((                          | 0-60)       | 🗖 Device Timer:                   |        | 10/18/2013 10:06:08 PM      | Synchronize device |
| Only Save Calls Longer Than (s):             | (                           | 1-30)       | ✓ TimeZone:                       |        | (UTC+07:00) Bangkok, Hanoi, | Jakarta            |
| Max.Length of Recording (m):                 | (5                          | 5-120)      | Time Synchronization:             |        | Auto with admin logon       |                    |
| Delay Start RecAfter Dialing Finished (s):   | (0                          | 0-60)       | Hot Key to Start Recording:       |        |                             |                    |
| Time Between Rings = missed call:            | (5                          | 5-30)       | Hot Key to Stop Recording:        |        |                             |                    |
| Inbound DTMF Receive Completed(ms):          | (1                          | 100-1000)   | 🔲 Start hiding digits dialed:     |        |                             |                    |
| Audio file format:                           | AVL Format (Encrypted)      | *           | Hide digits dialed length:        |        |                             | (1-16)             |

#### 3. Cài đăt Net work.

| ۲                             | Telephone Recording System (20131566 AQ4LH admin (192168.1.45)) 🗕 🗖 🗾 🗾                                                                |   |
|-------------------------------|----------------------------------------------------------------------------------------------------|---|
| File(F) Help(H)               |                                                                                                    |   |
|                               | AQ HDD Used memory: 24.87% CPU-36% Used HDD 0.01%                                                                                      |   |
| ARTECH                        | Settings AQ4LH 07-10-2013 11:17:39 AM                                                                                                  |   |
| R                             | System Parameters Channel Parameters Voice Trigger Network Hard Disk/Log Scheduled Recording PBX SMDR System Warning Information Other |   |
| Status                        | Obtain an IP address automatically IP Address: 192 . 168 . 1 . 45                                                                      |   |
| m                             | Ules the following IP address Subnet mask: 255 . 255 . 0                                                                               |   |
| Recording                     | Default gateway: 192 . 168 . 1 . 1                                                                                                    |   |
|                               | Alternate DNS server. 192 . 168 . 1 . 1                                                                                                |   |
| 8=                            | Preferred DNS 0 . 0 . 0                                                                                                    |   |
| PhoneBook                     | Network IAC Address: 001A4D890601                                                                                                    |   |
| 6                             |                                                                                                    |   |
| Settings                      | Build config file Show local network Read Update                                                                                       |   |
|                               | Central management server IP/DNS:                                                                                                    |   |
|                               | Central management server communication port                                                                                           |   |
| Managers                      | Connect Central management server                                                                                                    |   |
|                               | Read Update                                                                                                    |   |
|                               |                                                                                                    |   |
|                               | Dedus searce (DDMC                                                                                                    |   |
|                               |                                                                                                    |   |
|                               | Backup server communication port                                                                                                    |   |
|                               | C Assard Badous Assar                                                                                                    | J |
| User name:admin (00:06:45) 19 | 121881.45 2013166404LH Auto backup Once a week Sun                                                                                     |   |
| 🂑 🥲 🕷                         | V 📑 🔑 🥹 Si 😵 🥯                                                                                                    |   |

4. Tạo User phân quyền người dung (Chỉ xem, chỉ nghe,..)

| 🔪<br>File(F) Help(H)           |                                                     |                      | Telephone Recording Sy                                                          | rstern (20131566 AO4         | LH admin (192 168 1.45))             |                              | - 8 ×                                             |
|--------------------------------|-----------------------------------------------------|----------------------|---------------------------------------------------------------------------------|------------------------------|--------------------------------------|------------------------------|---------------------------------------------------|
| Login Elogout                  | 🥌 Language 🔹 🎯 Abou                                 | t Kock Software      | 100 F-00                                                                        |                              |                                      | A                            | HDD Used memory: 24.86% CPU:37%<br>Used HDD 0.02% |
| ARTECH                         | Manager                                             | AQ41                 | User name:                                                                      |                              | 1                                    | 1                            |                                                   |
| Status                         | User Name Down                                      | Ioad Permi Delete Pe | Password:<br>Confirm password:                                                  |                              |                                      |                              | User Nanagement                                   |
| Recording                      |                                                     |                      | Download Recordin<br>Delete Recording<br>Play Recordings<br>Monitor Conversatio | ngs<br>ons in real time      |                                      | Clear All                    |                                                   |
| PhoneBook                      |                                                     |                      | System Setting<br>Channel Setting<br>User Management                            |                              |                                      | Clear All                    |                                                   |
| Settings                       |                                                     |                      | Card 1<br>Card 1<br>CH1<br>CH2                                                  | Card 2<br>CH9<br>CH10        | Card 3<br>CH17<br>CH18               | Card 4<br>CH25<br>CH26       |                                                   |
| Hanagers                       |                                                     |                      | CH3<br>CH4<br>CH5<br>CH6                                                        | CH11<br>CH12<br>CH13<br>CH14 | CH19<br>CH20<br>CH21<br>CH22<br>CH22 | CH27<br>CH28<br>CH29<br>CH30 |                                                   |
|                                |                                                     |                      | Extension Setting                                                               | CH15<br>CH16                 | CH24<br>CH24                         | CH31<br>CH32<br>Dk Cancel    |                                                   |
|                                | Refresh                                             | Add                  | Edit                                                                            | Delete                       | Change P                             | iti=o(i)                     |                                                   |
| User name: admin (01:16:32) 15 | Online Users User Man<br>32 168 1.45 20131566 AQ4LH | agement /            | Auto backup:Once a ve                                                           | eek Sun                      |                                      |                              |                                                   |
| 泰 🧭 🕷                          | 🔚 🔼 🦁                                               | 🥹 S                  | wii 💿                                                                           | alaria -                     |                                      |                              | ▲ 🏴 👘 📶 ENG 1:27 PM<br>08-10-2013                 |

Vào Manager  $\rightarrow$  User Manager  $\rightarrow$  Add

#### 5. Khai thác sử dụng

a. Nghe file ghi âm: Để nghe file kích đúp vào file cần nghe, file sẽ tự động load và chạy như hình trên.

| Elefe) Help(H)                             |                                                                                                    |                                                                                                    | Telephone Recording System (20131566 AQ4LH ac                                                                                                    | dmin (192.168.1.45))                                                                                                    |               |                   |                          | - 0 ×                                                                                         |
|--------------------------------------------|----------------------------------------------------------------------------------------------------|----------------------------------------------------------------------------------------------------|----------------------------------------------------------------------------------------------------|----------------------------------------------------------------------------------------------------|---------------|-------------------|--------------------------|-----------------------------------------------------------------------------------------------|
| Login ELogout                              | 🚱 Language 🔹 🕥 Abox                                                                                                    | ut 😡 Lock Software                                                                                                    |                                                                                                    |                                                                                                    | AQ HDI        | D Used            | memory: 24.8<br>Used HDD | 85% CPU:35%<br>0.01%                                                                          |
| ARTECH                                     | Statur                                                                                                    | Play records (1/1)                                                                                                    |                                                                                                    |                                                                                                    | x             |                   |                          |                                                                                               |
| Status<br>Status<br>Recording<br>PhoneBook | Start Monitor Stop Monitor C<br>Channel Name Pla<br>0 1<br>0 2<br>0 3<br>0 4<br>Search Play Download<br>Date-Time<br>0 7-10-2013 11:12:41 AM<br>0 7-10-2013 11:11:36 AM | Play Time::00:00:000000<br>Date Time:<br>Type:<br>Phone number:<br>Extension:<br>Channel:<br>Device:<br>Downloading Recording<br>Ward Disk/Record2015 | 0:06 (Finish)<br>07-10-2013 11-12-41 AM (00:00:06)<br>Inbound<br>110 110<br>01<br>AQ4LH 20131566<br>ptiles: 27845/27845 100:00% Download speed-22<br>20131007/CH0111120131007 111241-L01-EN-1 | Comment<br>Flag<br>7.19 KB<br>10 way                                                                                                    | Make Comments | Name CalleriD 110 | Date-TL Ret              | 2-Trigger  <br>foltage  <br>foltage  <br>foltage  <br>foltage  <br>unber Name   External<br>0 |
|                                            | 4Total                                                                                                    | Play ecords: 2                                                                                                    | Stop Reverse Forward                                                                                                    | The second second secon | v Next        | Total Talk Tir    | me 00:00:25              |                                                                                               |
| User name: admin (00:02:28) 19             | 2.168.1.45 20131566 AQ4LH                                                                                                    |                                                                                                    | Auto backup:Once a week Sun.                                                                                                    |                                                                                                    |               | •                 | ▶ †0 12 EN               | NG 11:13 AM<br>07-10-2013                                                                     |

b. Tìm kiếm file ghi âm .

| Login Logout                                                                                                    |                                                                | duade 📍              | Ab                             | out y                          | lock.                       | Software         |                                    |                   |                                                                                                    |            |                                              |                                                      |                    | AQ                                    | HDD 📕                                                                                       |                         | /: 24.88% CI    | PU:3        |
|----------------------------------------------------------------------------------------------------|----------------------------------------------------------------|----------------------|--------------------------------|--------------------------------|-----------------------------|------------------|------------------------------------|-------------------|----------------------------------------------------------------------------------------------------|------------|----------------------------------------------|------------------------------------------------------|--------------------|---------------------------------------|---------------------------------------------------------------------------------------------|-------------------------|-----------------|-------------|
| RTECH                                                                                                    |                                                                |                      | Status                         |                                |                             | AQ4              | LH                                 |                   |                                                                                                    |            |                                              | 07-10-20                                             | 13 11:2            | 2:55 AM                               |                                                                                             | Used                    | HDD 0.01%       |             |
|                                                                                                    |                                                                | 6                    | )<br>)                         |                                |                             |                  | 1 1                                | 2                 |                                                                                                    | _/         | ·                                            |                                                      |                    |                                       |                                                                                             |                         |                 |             |
| ê-                                                                                                    | Start Monito                                                   | r Stop M             | onitor Ch                      | annel Par                      | rameters                    | Icon             | view Refr                          | esh               |                                                                                                    |            |                                              |                                                      |                    |                                       |                                                                                             |                         |                 | _           |
| status                                                                                                    | Channel                                                        | Name<br>105          | Play                           | М                              | Mo                          | Save             | Status<br>Idle                     | Voltage<br>49V    | e Rin<br>00                                                                                             | g          | CallerID                                     | Name                                                 |                    | Extension                             | Name                                                                                        | Date-Ti                 | Rec-Trigge      | r           |
|                                                                                                    | 102                                                            |                      |                                |                                |                             |                  | Power                              | off 00V           | 00                                                                                                    |            |                                              |                                                      |                    |                                       |                                                                                             |                         | Voltage         |             |
| <b>•</b>                                                                                                    | 1 03                                                           |                      |                                |                                |                             |                  | Power (                            | Off 00V           | 00                                                                                                    |            |                                              |                                                      |                    |                                       |                                                                                             |                         | Voltage         |             |
| cording                                                                                                    |                                                                |                      |                                |                                |                             |                  |                                    |                   |                                                                                                    |            |                                              |                                                      |                    |                                       |                                                                                             |                         |                 |             |
|                                                                                                    |                                                                |                      |                                |                                |                             |                  |                                    |                   |                                                                                                    |            |                                              |                                                      |                    |                                       |                                                                                             |                         |                 |             |
| neBook                                                                                                    |                                                                |                      |                                |                                |                             |                  | 2                                  | N <sup>th</sup>   | Øλ                                                                                                    |            | -                                            | 8                                                    |                    |                                       |                                                                                             |                         |                 |             |
| <b>y</b>                                                                                                    | Search *                                                       | Play D               | ownload                        | Flag                           | Commer                      | nts Dele         | ete E                              | oport Excel       | Send Ema                                                                                                | ail 🔭 St   | atistics                                     | Auto Backup                                          | Stop Ta            | sk                                    |                                                                                             |                         |                 |             |
| ttinge                                                                                                    | Today                                                          | /s record            |                                | Re                             | ec-Type                     |                  | Channel                            | Name              |                                                                                                    | Rec-D      | uration                                      | Talk time                                            | Ri                 | ng                                    | Caller                                                                                      | 1D                      | Number N        | lan         |
| aungs                                                                                                    | Past 3                                                         | ) days               |                                |                                | Outbound                    | d                | 001                                |                   |                                                                                                    | 00:<br>00: | 00:06<br>00:16                               | 00:00:06                                             | 07                 |                                       | 110                                                                                         |                         | 110             |             |
| <u>1</u>                                                                                                    | This n                                                         | nonth                |                                |                                |                             |                  |                                    |                   |                                                                                                    |            |                                              |                                                      |                    |                                       |                                                                                             |                         |                 |             |
| nagers                                                                                                    | Speci                                                          | fied date            |                                |                                |                             |                  |                                    |                   |                                                                                                    |            |                                              |                                                      |                    |                                       |                                                                                             |                         |                 |             |
|                                                                                                    | Advar                                                          | nce search c         | ondition                       |                                |                             |                  |                                    |                   |                                                                                                    |            |                                              |                                                      |                    |                                       |                                                                                             |                         |                 |             |
|                                                                                                    | Down                                                           | loaded file          |                                |                                |                             |                  |                                    |                   |                                                                                                    |            |                                              |                                                      |                    |                                       |                                                                                             |                         |                 |             |
|                                                                                                    | Clear                                                          |                      |                                |                                |                             |                  |                                    |                   |                                                                                                    |            |                                              |                                                      |                    |                                       |                                                                                             |                         |                 |             |
|                                                                                                    |                                                                |                      |                                |                                |                             |                  |                                    |                   |                                                                                                    |            |                                              |                                                      |                    |                                       |                                                                                             |                         |                 |             |
|                                                                                                    | 4                                                              |                      |                                |                                |                             |                  | Ш                                  |                   |                                                                                                    |            |                                              |                                                      |                    |                                       |                                                                                             |                         |                 |             |
|                                                                                                    |                                                                |                      | Tota                           | records                        | s: 2                        |                  |                                    |                   |                                                                                                    | Total Rec  | Duration 00:                                 | 00:22                                                |                    |                                       | Total T                                                                                     | alk Time 00:00:         | 25              |             |
| earch Recor                                                                                                    | rd                                                             | 20                   | 31566 AQ4I                     | .H                             |                             | S                | Auto                               | backup:Once a     | a week Sun.                                                                                             |            |                                              |                                                      |                    |                                       |                                                                                             | × 🏴 📆 🕈                 | . ENG 11<br>07- | :22<br>·10  |
| earch Recor                                                                                                    | rd                                                             | 20                   | 31566 AQ4                      | .H                             |                             | S                | Auto                               | backup:Once a     | a week Sun.                                                                                             |            |                                              | _                                                    |                    |                                       |                                                                                             | . <b>►</b> †0 f         | . ENG 11<br>07- | :22         |
| Cearch Record<br>Local Data<br>Local Data                                                                                                    | rd<br>a of SD<br>pata                                          | Card                 | 31566 AQ4I                     |                                |                             | S                | Auto                               | backup:Once a     | a week Sun.                                                                                             |            |                                              | _                                                    |                    |                                       |                                                                                             | ► 10 9                  | 구 ENG 11<br>07- | :22<br>·10· |
| C M Contraction Contraction Co | rd<br>a<br>a of SD<br>bata                                     | Card                 | 31566 AQ41                     |                                |                             | S                | Auto                               | backup:Once e     | a week Sun.                                                                                             |            |                                              |                                                      |                    |                                       |                                                                                             | ▲ P* 検 5                | ⊋ ENG 07.       | :22         |
| C M Correction Correction Correct | rd<br>a<br>a of SD<br>bata                                     | Card                 | 21-(                           | H                              | 013                         | S                | Auto                               | backup:Once e     | a week Sun.                                                                                             |            | Stop Da                                      | te:                                                  |                    | 21-                                   | Oct-13                                                                                      | . <b>P</b> + <b>1</b> € | ₽ ENG 07-       | :22         |
| C Search Record<br>Local Data<br>Remote D<br>Start Date:                                                                                                    | rd<br>a of SD<br>bata                                          | Card                 | 21-(<br>From                   | H<br>Det-2                     | 013<br>Ie:                  | S                | Auto<br>&                          | ebackup:Dnce e    | a week Sun                                                                                              |            | Stop Da                                      | te:                                                  |                    | 21-                                   | Oct-13                                                                                      | · (* *)                 | ₽ ENG 07-       | :22         |
| C M Contract Contract | rd<br>a of SD<br>bata                                          | 20<br>Card           | 21-(<br>From                   | H<br>Det-2                     | 013<br>e:                   | S                | Auto<br>&                          | Dog AN            | a week Sun                                                                                              |            | Stop Da                                      | te:<br>e:<br>h vào n                                 | ếu tì              | 21-<br>11:5<br>m theo c               | 0ct-13<br>39:06 Pk <mark>≑</mark><br><b>ái này</b>                                          |                         | ₽ ENG 07-       | 1:22        |
| Control Control Contr  | rd<br>a<br>a of SD<br>pata<br>Time<br>o néu f                  | Card                 | 21-0<br>From<br>Time C:        | H<br>Det-2                     | 0113<br>ne:<br>ày<br>ler II | S<br>D (Ső       | Auto<br>%'<br>12:000               | backup:Once a     | week Sun                                                                                                |            | Stop Da                                      | te:<br>e:<br>n vào n<br>le Name                      | ếu tì              | 21-<br>11:5<br>m theo c<br>(T)        | 0ct-13<br>i9:06 Plv <b>≑</b><br><b>ái này</b><br><b>m theo (</b>                            | . » ()                  | P ENG 07-       | 1:22<br>10  |
| Control Control Contr  | rd<br>a of SD<br>bata<br>Time<br>o néu f<br>mber<br>Numbe      | 20<br>Card           | 21-C<br>From                   | H<br>Doct-2<br>1 Tim<br>ái nài | 013<br>e:<br>ày             | S<br>D (Ső       | Auto<br>&/<br>12:00                | backup:Dnce e     | week Sun                                                                                                |            | Stop Da<br>Fo Tim<br>Phon<br>Exter           | te:<br>e:<br>1 vào n<br>le Name<br>nsion Na          | ếu tì<br>me        | 21-<br>11:5<br>m theo c<br>(Ti        | Oct-13<br>i9:06 Plv <mark>‡</mark><br>ái này<br>m theo (                                    | . Pr +B (<br>)          | P ENG 07-       | :22         |
| Cearch Record<br>Cearch Record<br>Coord Data<br>Coord Data<br>Remote D<br>Coord Data<br>Remote D<br>Start Date:<br>Search by<br>Tích vàc<br>Phone Nur<br>Extension<br>Flag only                                                                                                    | rd<br>a of SD<br>pata<br>Time<br>o nếu t<br>mber<br>Numbe      | 20<br>Card<br>Lim tl | 21-C                           | H<br>Doct-2<br>a Tim<br>ái nà  | 0118<br>e:<br>ier II        | S                | Auto<br>%'<br>12:00                | 09 AV             | week Sun                                                                                                | •          | Stop Da<br>Fo Tim<br>Tich<br>Phon<br>Exter   | te:<br>• vào n<br>• vào n<br>• sion Nar<br>• ype     | <b>ếu tì</b><br>me | 21-<br>11:8<br>m theo c<br>(Ti<br>Out | Oct-13<br>i9:06 Pk <mark>‡</mark><br>ái này<br>m theo (<br>bound                            | . P + R (               | P ENG 07-       |             |
| Extension     Flag only                                                                                                    | rd<br>a<br>a of SD<br>pata<br>Time<br>meu<br>Numbe             | 20<br>Card<br>tim tl | 21-C                           | n Tim                          | 013<br>e:<br>ày<br>ler II   | S<br>D (Ső<br>To | Auto<br>%'<br>12:00<br>i máy<br>6( | i.09 Alv          | vvek Sun<br>↓<br>↓<br>↓<br>↓<br>↓<br>↓<br>↓<br>↓<br>↓<br>↓<br>↓<br>↓<br>↓<br>↓<br>↓<br>↓<br>↓<br>↓<br>↓ | •          | Stop Da<br>Fo Tim<br>Phon<br>Exter           | te:<br>e:<br>h vào n<br>le Name<br>hsion Nai         | ếu tì<br>me        | 21-<br>m theo c<br>(11<br>Out         | Oct-13<br>39:06 Pk <mark>↓ ↓<br/>ái này m theo (</mark><br>bound mportant                   | A Pr HB S               | PENG 07-        | :22         |
| Carl Date Carl Date Carl   | rd<br>a<br>a of SD<br>pata<br>Time<br>mber<br>Numbe            | 20<br>Card           | 21-cC<br>From<br>C<br>10<br>10 | ear A                          | 013<br>e:<br>ày<br>ler II   | S<br>D (Ső<br>To | Auto<br>%'<br>12:00<br>i máy<br>60 | i O9 AN           | week Sun<br>↓<br>↓<br>↓<br>↓<br>↓<br>↓<br>↓<br>↓<br>↓<br>↓<br>↓<br>↓<br>↓                               |            | Stop Da<br>Tick<br>Phon<br>Exter             | te:<br>e:<br>h vào n<br>le Name<br>hsion Nai         | ếu tì<br>me        | 21-<br>m theo c<br>(11<br>Out         | Oct-13<br>i9:06 Pk<br>iii này<br>m theo (<br>bound<br>nportant                              | A Pr HB S               | ₽ ENG 07-       | :22         |
| Carl Data Carl Data Carl   | rd<br>a<br>a of SD<br>oata<br>Time<br>o néu 1<br>mber<br>Numbe | Card                 | 21-0<br>From<br>Tim<br>10      | ear A                          | 0112<br>Ie:<br>ày<br>Ier II | S S              | Auto<br>%'<br>12:00<br>6(          | :09 AN<br>gọi đị, | week Sun                                                                                                |            | Stop Da<br>Fo Tim<br>Phon<br>Exter<br>Call t | te:<br>e:<br>n vào n<br>ne Name<br>nsion Nat<br>type | ếu tì<br>me        | 21-<br>11:2<br>m theo c<br>(T)<br>Out | Oct-13<br>i9:06 Pk <b>‡</b><br><b>ái này</b><br><b>m theo (</b><br>bound<br>nportant<br>CH7 | )<br>hannel             | P ENG 07-       |             |

Phone Number : tìm theo số điện thoại

Flag only : tìm theo nhưng cuộc đã đánh dấu .

Channel Name : tìm kiếm theo tên kênh

Ở đây ta có thể tìm kiếm thao Ngày, tháng, số điện thoại, tên, thời gian...

Lưu ý khi tìm kiếm : Muốn tìm mục nào thì chỉ đánh dấu mục đó.

| Login ELogout       | t 🙆 Lang                                                                                                    | uage 🔹 🌘                                                                                                    | 🕖 Abou                                                                                                    | ut [                                                                                                    | Lock S                                                                                                    | Software    |                                                                               |                |                                                                                                    |                                                                                                    |                                                                                                    | AQ HDD | Used me                                                                                                    | emory: 24.83<br>Jsed HDD 0.1                      | % CPU:38%<br>02% |
|---------------------|----------------------------------------------------------------------------------------------------|----------------------------------------------------------------------------------------------------|----------------------------------------------------------------------------------------------------|----------------------------------------------------------------------------------------------------|----------------------------------------------------------------------------------------------------|-------------|-------------------------------------------------------------------------------|----------------|----------------------------------------------------------------------------------------------------|----------------------------------------------------------------------------------------------------|----------------------------------------------------------------------------------------------------|--------|----------------------------------------------------------------------------------------------------|---------------------------------------------------|------------------|
| RTECH               |                                                                                                    | S                                                                                                    | tatus                                                                                                    |                                                                                                    |                                                                                                    | AQ4LH       |                                                                               |                | _                                                                                                    | 08-10-                                                                                                    | 2013 11:43:2                                                                                                    | 7 AM   |                                                                                                    |                                                   |                  |
|                     | Start Monitor                                                                                                    | Galactic Stop Monitor                                                                                                    | r Char                                                                                                    | 🤣<br>nnel Para                                                                                                 | meters                                                                                                    | • Icon View | efresh 🕫                                                                      |                |                                                                                                    |                                                                                                    |                                                                                                    |        |                                                                                                    |                                                   |                  |
| Status              | Channel                                                                                                    | Name                                                                                                    | Play                                                                                                    | М                                                                                                    | Мо                                                                                                    | Save Sta    | t Voltage                                                                     | Ring           | CallerID                                                                                                    | Name                                                                                                    | Extension                                                                                                    |        | Name                                                                                                    | Date-Ti                                           | Rec-Trig         |
| otatus              | 101                                                                                                    | tien                                                                                                    |                                                                                                    |                                                                                                    |                                                                                                    | ×           | P 00V                                                                         | 00             |                                                                                                    |                                                                                                    |                                                                                                    |        |                                                                                                    |                                                   | a Voltage        |
|                     | 1 02                                                                                                    |                                                                                                    |                                                                                                    |                                                                                                    |                                                                                                    | ×           | P 00V                                                                         | 00             |                                                                                                    |                                                                                                    |                                                                                                    |        |                                                                                                    |                                                   | a Voltag         |
|                     | 1 03                                                                                                    |                                                                                                    |                                                                                                    |                                                                                                    | (                                                                                                    | Doumloadin  | n Deserding fil                                                               | 0.0            |                                                                                                    |                                                                                                    | ×                                                                                                    |        |                                                                                                    |                                                   | Voltag           |
| cording             | 1 04                                                                                                    |                                                                                                    |                                                                                                    |                                                                                                    |                                                                                                    | Downloadin  | y Recording III                                                               | ies:           |                                                                                                    |                                                                                                    |                                                                                                    |        |                                                                                                    |                                                   | Voltag           |
| oneBook             | a                                                                                                    | а Гл                                                                                                    |                                                                                                    | N                                                                                                    | -                                                                                                    |             |                                                                               |                |                                                                                                    |                                                                                                    |                                                                                                    |        |                                                                                                    |                                                   |                  |
| ioneBook            | G₄<br>Search ▼<br>Date-Time                                                                                                    | Play Downle                                                                                                    | oad Fl                                                                                                    | lag<br>Rec                                                                                                    | Comme<br>-Type                                                                                                    |             |                                                                               | _              |                                                                                                    | Ca                                                                                                    | ask<br>ncel ing                                                                                                    |        | CallerID                                                                                                    | Num                                               | ber Name         |
| Settings            | Search  Date-Time 07-10-20                                                                                                    | Play Downle                                                                                                    | oad Fl                                                                                                    | lag<br>Rec                                                                                                    | Comme<br>:-Type<br>lissed                                                                                                    |             |                                                                               |                |                                                                                                    | Ca                                                                                                    | ncel ing                                                                                                    |        | CallerID<br>110                                                                                                 | Num<br>110                                        | ber Name         |
| ettings             | Search Date-Time 07-10-20                                                                                                    | Play Downli<br>013 11:36:43 A<br>013 11:36:04 A                                                                                                    | oad Fl                                                                                                    | lag<br>Rec<br>M                                                                                                | Comme<br>-Type<br>lissed<br>lissed                                                                                                    |             | 1 1                                                                           | en             | <b>00:00:00</b>                                                                                                    | U0:00:00                                                                                                    | ask<br>ing                                                                                                    |        | CallerID<br>110<br>110                                                                                          | Num<br>110<br>110                                 | ber Name         |
| ettings             | Search Date-Time 07-10-20 07-10-20 07-10-20                                                                                                    | Play Downle<br>D13 11:36:43 A<br>D13 11:36:04 A<br>D13 11:30:40 A                                                                                                    | oad Fl                                                                                                    | Rec<br>Rec<br>M<br>N<br>C                                                                                      | Comme<br>:-Type<br>lissed<br>lissed<br>Dutbound                                                                                                    |             | 1 ti<br>1 ti                                                                  | en<br>en       | 00:00:00                                                                                                    | 00:00:00<br>00:00:22                                                                                           | ask<br>ing<br>3<br>07<br>00                                                                                                    |        | CallerID<br>110<br>110<br>110                                                                                   | Num<br>110<br>110                                 | ber Name         |
| ettings             | Search Date-Time Or-10-20 Or-10-20 Or-10-20 Or-10-20 Or-10-20                                                                                                    | Play Downlin<br>D13 11:36:43 A<br>D13 11:36:04 A<br>D13 11:30:40 A<br>D13 11:29:29 A                                                                                                    | oad Fl<br>M<br>M<br>M<br>M                                                                                                    | lag<br>Rec<br>▲ N<br>▲ N<br>● C                                                                                | Comme<br>-Type<br>lissed<br>lissed<br>Dutbound                                                                                                    |             | 1 b<br>1 b<br>1 1                                                             | en<br>en<br>05 | <ul> <li>00:00:00</li> <li>00:00:19</li> <li>00:00:09</li> </ul>                                                                                                    | 00:00:00<br>00:00:22<br>00:00:12                                                                               | ask<br>ing<br>3<br>07<br>00<br>00<br>00                                                                                                    |        | CallerID<br>110<br>110<br>110<br>110<br>110                                                                     | Num<br>110<br>110                                 | ber Name         |
| ettings             | Search  Date-Time O7-10-20 O7-10-20 O7-10-20 O7-10-20 O7-10-20 O7-10-20 O7-10-20 O7-10-20                                                                                                    | Play Downla<br>D13 11:36:43 A<br>D13 11:36:04 A<br>D13 11:30:40 A<br>D13 11:29:29 A<br>D13 11:12:41 A                                                                                                    | vad Fl<br>VA<br>VA<br>VA<br>VA<br>VA                                                                                                    | Rec<br>Rec<br>M<br>M<br>M<br>C<br>C<br>C<br>C<br>C<br>C                                                        | Comme<br>-Type<br>lissed<br>Dutbound<br>Dutbound                                                                                                    |             | 1 b<br>1 b<br>1 1<br>1                                                        | en<br>en<br>05 | <ul> <li>00:00:00</li> <li>00:00:19</li> <li>00:00:09</li> <li>00:00:00</li> </ul>                                                                                                    | 00:00:00<br>00:00:22<br>00:00:12<br>00:00:06                                                                   | ask<br>ing<br>07<br>00<br>00<br>07                                                                                                    |        | CallerID<br>110<br>110<br>110<br>110<br>110<br>110                                                              | Num<br>110<br>110                                 | ber Name         |
| ettings             | Search Date-Time Date-Time 07-10-20 07-10-20 07-10-20 07-10-20 07-10-20 07-10-20 07-10-20 0.06.10.20 0.06.10.20 0.06.10 0.06.1 | Play Downle<br>D13 11:36:43 A<br>D13 11:36:04 A<br>D13 11:30:04 A<br>D13 11:29:29 A<br>D13 11:29:29 A<br>D13 11:12:41 A<br>D13 11:11:36 A<br>D13 11:11:36 A                                                                                     | VM<br>VM<br>VM<br>VM<br>VM<br>VM<br>VM<br>VM<br>VM                                                                                                    | Rec<br>Alag<br>N<br>N<br>N<br>C<br>C<br>C<br>C<br>C<br>C<br>C<br>C<br>C<br>C<br>C<br>C<br>C<br>C<br>C<br>C     | Comme<br>-Type<br>lissed<br>lissed<br>Dutbound<br>Dutbound<br>Dutbound                                                                                                    |             | 1 b<br>1 b<br>1 1<br>1 1                                                      | en<br>en<br>O5 | U0:00:00<br>0 00:01<br>0 00:00<br>0 00:00<br>0 0<br>0 | 00:00:00<br>00:022<br>00:00:12<br>00:00:16<br>00:00:19<br>00:00:19                                             | 07<br>00<br>00<br>07<br>00<br>00<br>00                                                                                                    |        | CallerID<br>110<br>110<br>110<br>110<br>110<br>110<br>110                                                       | Num<br>110<br>110                                 | ber Name         |
| ettings             | Search Date-Time O7-10-20 O7-10-20 O7-10-20 O7-10-20 O7-10-20 O7-10-20 O7-10-20 O6-10-20 O6-10-20 O5-10-20 O5-10-20                                                                                                    | Play Downla<br>013 11:36:43 A<br>013 11:36:04 A<br>013 11:30:40 A<br>013 11:29:29 A<br>013 11:29:29 A<br>013 11:12:41 A<br>013 11:12:41 A<br>013 11:12:41 A<br>013 11:12:41 A<br>013 11:12:41 A                                                 | oad Fl                                                                                                    | Nag<br>Rec<br>M<br>M<br>M<br>M<br>M<br>M<br>C<br>C<br>C<br>C<br>C<br>C<br>C<br>C<br>C<br>C<br>C<br>C<br>C      | Comme<br>-Type<br>lissed<br>Dutbound<br>Dutbound<br>Dutbound<br>Dutbound                                                                                                    |             | 1 b<br>1 b<br>1 1<br>1 1<br>1                                                 | en<br>en<br>05 | <ul> <li>00:00:00</li> <li>00:00:19</li> <li>00:00:09</li> <li>00:00:06</li> <li>00:00:16</li> <li>00:00:16</li> <li>00:00:16</li> </ul>                                                                                                    | Ca<br>00:00:00<br>00:00:22<br>00:00:12<br>00:00:06<br>00:00:19<br>00:00:19                                     | 07<br>00<br>07<br>00<br>07<br>00<br>00<br>01<br>02                                                                                                    |        | CallerID<br>110<br>110<br>110<br>110<br>110<br>110<br>110                                                       | Num<br>110<br>110<br>110                          | ber Name         |
| ettings<br>anagers  | Search Date-Time O7-10-20 O7-10-20 O7-10-20 O7-10-20 O7-10-20 O7-10-20 O7-10-20 O6-10-20 O6-10-20 O5-10-20 O5-10-20 O5-10-20                                                                                                    | Play Downla<br>D13 11:36:43 A<br>D13 11:36:04 A<br>D13 11:36:04 A<br>D13 11:30:40 A<br>D13 11:29:29 A<br>D13 11:29:29 A<br>D13 11:29:24 A<br>D13 11:12:41 A<br>D13 11:11:42 AA<br>D13 11:04:05 A<br>D13 11:03:26 A                              | oad Fi                                                                                                    | Rec<br>Rec<br>M<br>M<br>M<br>C<br>C<br>C<br>C<br>Ir<br>C<br>Ir<br>C<br>Ir<br>C<br>Ir<br>C                      | Comme<br>-Type<br>lissed<br>Dutbound<br>Dutbound<br>Dutbound<br>bound<br>bound<br>bound<br>bound                                                                                                    |             | 1 b<br>1 b<br>1 1 1<br>1 1<br>1 1<br>1 1<br>1 1                               | en<br>en<br>05 | <ul> <li>00:00:00</li> <li>00:00:19</li> <li>00:00:09</li> <li>00:00:06</li> <li>00:00:16</li> <li>00:00:12</li> <li>00:00:07</li> <li>00:00:07</li> </ul>                                                                                                    | Ca<br>00:00:02<br>00:00:12<br>00:00:19<br>00:00:19<br>00:00:19<br>00:00:07                                     | 00<br>00<br>07<br>00<br>07<br>00<br>07<br>00<br>01<br>02<br>05                                                                                                    |        | CallerID<br>110<br>110<br>110<br>110<br>110<br>110<br>110<br>110<br>110                                         | Num<br>110<br>110<br>110<br>110                   | ber Name         |
| ettings<br>anagers  | Search Date-Time 07-10-20 07-10-20 07-10-20 07-10-20 07-10-20 07-10-20 06-10-20 05-10-20 05-10 05-10-20 05-10-2 | Play Downli<br>D13 11:36:43 A<br>D13 11:36:04 A<br>D13 11:36:04 A<br>D13 11:30:40 A<br>D13 11:29:29 A<br>D13 11:29:29 A<br>D13 11:24 A<br>D13 11:24 A<br>D13 11:24 A<br>D13 11:04 A<br>D13 11:04 A<br>D13 11:04 A<br>D13 10:12:05 A             | vad Fi<br>VA<br>VA<br>VA<br>VA<br>VA<br>VA<br>VA<br>VA<br>VA<br>VA<br>VA<br>VA<br>VA                                                                                                    | Rec<br>Rec<br>M<br>M<br>C<br>C<br>C<br>C<br>Ir<br>C<br>Ir<br>C<br>Ir<br>C<br>Ir<br>C<br>Ir<br>C<br>Ir          | Comme<br>-Type<br>lissed<br>lissed<br>Dutbound<br>Dutbound<br>bound<br>bound<br>bound<br>bound<br>Dutbound                                                                                                    |             | 1 b<br>1 b<br>1 1 1<br>1 1<br>1 1<br>1 1<br>1 1<br>1 1<br>1 1<br>1            | en<br>en<br>05 | <ul> <li>00:00:00</li> <li>00:00:19</li> <li>00:00:00</li> <li>00:00:06</li> <li>00:00:12</li> <li>00:00:09</li> <li>00:00:09</li> <li>00:00:12</li> </ul>                                                                                                    | Ca<br>00.00.00<br>00.00.22<br>00.00.12<br>00.00.19<br>00.00.13<br>00.00.07<br>00.00.07<br>00.00.17             | 00<br>00<br>07<br>00<br>07<br>00<br>07<br>00<br>01<br>02<br>05<br>00                                                                                                    |        | CallerID<br>110<br>110<br>110<br>110<br>110<br>110<br>110<br>110<br>110<br>935186186                            | Num<br>110<br>110<br>110<br>110<br>110<br>110     | ber Name         |
| settings<br>anagers | Search           Date-Time           07-10-20           07-10-20           07-10-20           07-10-20           07-10-20           07-10-20           07-10-20           07-10-20           07-10-20           07-10-20           07-10-20           07-10-20           07-10-20           07-10-20           07-10-20           07-10-20           07-10-20           05-10-20           05-10-20           05-10-20                                                                                                    | Play Downld<br>Play Downld<br>113 11:36:43 A<br>113 11:36:04 A<br>113 11:30:04 O<br>113 11:30:40 A<br>113 11:30:40 A<br>113 11:30:40 A<br>113 11:42 A<br>113 11:01:42 A<br>113 11:02:05 A<br>113 10:02:20 A                                     | VA<br>VA<br>VA<br>VA<br>VA<br>VA<br>VA<br>VA<br>VA<br>VA<br>VA<br>VA<br>VA<br>V                                                                                                    | Rec<br>Rec<br>M<br>M<br>M<br>M<br>M<br>M<br>C<br>C<br>Ir<br>C<br>Ir<br>C<br>Ir<br>C<br>Ir<br>C<br>Ir           | Comme<br>-Type<br>lissed<br>bissed<br>butbound<br>bound<br>bound                                                                                                    |             | 1 b<br>1 b<br>1 1<br>1<br>1<br>1<br>1<br>1<br>1<br>1<br>1<br>1<br>1<br>1<br>1 | en<br>en<br>05 | <ul> <li>00:00:00</li> <li>00:00:19</li> <li>00:00:09</li> <li>00:00:06</li> <li>00:00:12</li> <li>00:00:12</li> <li>00:00:12</li> <li>00:00:17</li> <li>00:00:17</li> <li>00:00:16</li> <li>00:00:17</li> </ul>                                                                                                    | Ca<br>00.00.00<br>00.00.22<br>00.00.01<br>00.00.01<br>00.00.13<br>00.00.09<br>00.00.07<br>00.00.017            | ask<br>ing<br>07<br>00<br>00<br>07<br>00<br>07<br>00<br>01<br>02<br>05<br>00<br>00                                                                                                    |        | CallerID<br>110<br>110<br>110<br>110<br>110<br>110<br>110<br>110<br>935186186<br>935186186                      | Num<br>110<br>110<br>110<br>110<br>110            | ber Name         |
| Settings<br>anagers | Search  Date-Time 07-10-20 07-10-20 07-10-20 07-10-20 07-10-20 07-10-20 07-10-20 06-10-20 05-10-20 05- | Play Downld<br>Play Downld<br>113 11:36:43 A<br>113 11:36:04 A<br>113 11:30:04 O<br>113 11:30:40 A<br>113 11:29:29 A<br>113 11:29:29 A<br>113 11:29:29 A<br>113 11:29:29 A<br>113 11:29:29 A<br>113 11:04:05 A<br>113 11:04:05 A<br>113 10:20 C | VA<br>VA<br>VA<br>VA<br>VA<br>VA<br>VA<br>VA<br>VA<br>VA<br>VA<br>VA<br>VA<br>V                                                                                                    | Rec<br>Rec<br>N<br>N<br>C<br>C<br>C<br>I<br>I<br>C<br>I<br>I<br>C<br>I<br>I<br>C<br>C<br>C<br>C<br>C<br>C<br>C | Comme<br>-Type<br>lissed<br>lissed<br>outbound<br>outbound<br>obound<br>obound                                                                                                    |             | 1 b<br>1 b<br>1 1 1<br>1 1<br>1 1<br>1 1<br>1 1<br>1 1<br>1 1<br>1            | en<br>en<br>05 | <ul> <li>00:00:00</li> <li>00:00:19</li> <li>00:00:09</li> <li>00:00:16</li> <li>00:00:12</li> <li>00:00:12</li> <li>00:00:12</li> <li>00:00:15</li> <li>00:00:21</li> </ul>                                                                                                    | Ca<br>00:00:00<br>00:00:22<br>00:00:12<br>00:00:06<br>00:00:13<br>00:00:09<br>00:00:17<br>00:00:17<br>00:00:23 | uncell         uncell         uncell         uncell           u7         00         00         07           00         07         00         01           02         05         00         05           00         00         00         01 |        | CallerID<br>110<br>110<br>110<br>110<br>110<br>110<br>110<br>110<br>110<br>935186186<br>935186186               | Num<br>110<br>110<br>110<br>110<br>110<br>110     | ber Name         |
| Settings<br>anagers | Search * Date-Time 07-10-20 07-10-20 07 | Play Downli<br>013 11:36:43 A<br>013 11:36:04 A<br>013 11:36:04 O<br>013 11:30:40 A<br>013 11:30:40 A<br>013 11:11:36 A<br>013 11:11:36 A<br>013 11:11:36 A<br>013 11:11:36 A<br>013 11:12:05 A<br>013 10:12:05 A                               | in a second second seco | Necessian Records: 2                                                                                           | Comme<br>-Type<br>Ilissed<br>Ilissed<br>Ibubound<br>abound<br>abou |             | 1 b<br>1 b<br>1 1<br>1<br>1<br>1<br>1<br>1<br>1<br>1<br>1                     | en<br>en<br>05 |                                                                                                    | 0000022<br>000012<br>000012<br>000019<br>000019<br>000019<br>000009<br>0000023                                 | cel         d         d         d                                                                                                    |        | CallerID<br>110<br>110<br>110<br>110<br>110<br>110<br>110<br>110<br>935186186<br>935186186<br>70tal Talk Time ( | Num<br>110<br>110<br>110<br>110<br>110<br>0.03.13 | ber Name         |

c. Dowload file ghi âm

Để dowload kích đúp vào file rồi bấm dowload.

#### 6. Cài đặt chế độ thông báo trước khi cuộc goi được ghi âm

Ví dụ: Khi khách hàng gọi đến có 1 thông báo phát ra là "Cuộc gọi của quý khách sẽ được ghi âm" dùng nâng cáo chất lượng dịch vụ

- Vào seting/ Channel Parameters làm theo các ô đỏ bên dưới

| System Parameters Channel Parameters Vo | ice Trigger Network Hard Disk/ |
|-----------------------------------------|--------------------------------|
| Channel Number:                         | Channel:01                     |
| Channel Name:                           |                                |
| PBX Channel:                            | 0                              |
| SIP Extension                           |                                |
| Recording Trigger:                      | Voltage -                      |
| Recording Volume Level:                 | Volume: 16                     |
| Announcement/Tone Volume Level:         | Volume: 11                     |
| Recording Announcement:                 | On - Select                    |
| announ2-ADPCMwa                         | v.wav                          |
| Recording Beep Tone                     | Off                            |
| Number of Times Card is Re-specified:   | 0                              |

- Chú ý để upload được các lời nhắc thì bạn phải ghi âm 1 file vào PC rồi dùng chương trình Cooledit hoặc Switch Sound File Converter chuyển đổi sang chuẩn ADPCM 8000Hz 4bit mono rồi upload lên thiết bị (Bạn có thể add nick chat yahoo: ThienanCs hoặc nick Skype: tongdai.com.vn để hỗ trợ thêm về phần mềm chuyển đổi này)
- Upload file lời nhắc: Vào file/ Recording announcement menagement

#### 7. Cài đặt chế độ trả lời tự động khi hết giờ làm việc

- Vào seting/ Channel Parameters làm theo các ô đỏ bên dưới

| Z Auto-Answer Function                                    | On                    |
|-----------------------------------------------------------|-----------------------|
| Auto-Answer Time Range 1 :                                | Off 🔹 00:00 🚖 00:00 🚔 |
| Auto-Answer Time Range 2 :<br>Thời gian cần phất lời chào | Off 00:00 🔷 00:00 🔷   |
| Auto-Answer Time Range 3 :                                | Off • 00:00 • 00:00 • |
| Auto-Answer Time Range 4:                                 | Off 00:00 🔷 00:00 🔷   |
| Max message time(s):                                      | 120 (30-300)          |
| Number of Rings before auto-answer                        | 3 (1-15)              |
| Announcement on Auto-Answer                               | On - Select           |
| announ2-AD                                                | PCMwav.wav            |
|                                                           |                       |

 Chú ý để upload được các lời nhắc thì bạn phải ghi âm 1 file vào PC rồi dùng chương trình Cooledit chuyển đổi sang chuẩn ADPCM rồi upload lên thiết bị (Bạn có thể add nick chat yahoo: ThienanCs hoặc nick Skype: tongdai.com.vn để hỗ trợ thêm về phần mềm chuyển đổi này) - Upload file lời nhắc: Vào file/ Recording announcement menagement

| e<br>File(F) Help(H)          |                         | Te                              | elephone Recording System ( | 20131566 AQ4LH admin (192.168  | 3.1.45))  |       |                          | - 0 ×                                        |
|-------------------------------|-------------------------|---------------------------------|-----------------------------|--------------------------------|-----------|-------|--------------------------|----------------------------------------------|
| Login ELogout                 | 🕥 Language 🔹 🧕          | About Lock Software             |                             |                                |           | AQ H  | DD Used memor<br>Used    | y: 24.96% CPU:36%<br>HDD 0.01%               |
| ARTECH                        | Sta                     | Auto Backup                     |                             |                                |           | x     | )                        |                                              |
| 2                             | Start Monitor           | Backup Method                   | Once a Week                 | × Star                         | t 22:00 🗘 | Ok    |                          |                                              |
| Status                        | Channel Name            | Backup Date<br>Start from date: | Sun.<br>Monday , October    | 7, 20*  Start time(2)          | 12:00     |       | Name Date-Ti.            | Rec-Trigger                                  |
|                               | 1 02<br>1 03            | Last backup date:               | Monday , October            | 7, 20 <sup>-</sup> End time(2) | ): 14:00  | Clear |                          | <ul> <li>Voltage</li> <li>Voltage</li> </ul> |
| Recording                     | 104                     | Time Date                       | Backup event                | Content                        |           |       |                          | Voltage                                      |
| Ê                             |                         |                                 |                             |                                |           |       |                          |                                              |
| PhoneBook                     | Search + Play Download  |                                 |                             |                                |           |       |                          |                                              |
| 5                             | Time                    |                                 |                             |                                |           |       | CallerID                 | Number Name Ex                               |
| Settings                      | 10-2013 11:46:40 AM     |                                 |                             |                                |           |       | 110                      | 110                                          |
| 141                           | 10-2013 11:42:27 AM     |                                 |                             |                                |           |       | 110                      | 110                                          |
|                               | 10-2013 11:36:43 AM     |                                 |                             |                                |           |       | 110                      | 110                                          |
| Managers                      | -10-2013 11:36:04 AM    |                                 |                             |                                |           |       | 110                      | 110                                          |
|                               |                         |                                 |                             |                                |           |       |                          |                                              |
|                               |                         |                                 |                             |                                |           |       |                          |                                              |
|                               |                         |                                 |                             |                                |           |       |                          |                                              |
|                               | 4                       |                                 |                             |                                |           |       |                          | •                                            |
|                               | To                      | otal records: 5                 |                             | Total Rec Duration 00:00:0     | 00        |       | Total Talk Time 00:00    | 03                                           |
| User name:admin (00:41:29) 19 | 32.168.1.45 20131566 A0 | Q4LH                            | Auto backup now 07-10-2013  | (1) 20131007114640-I-L01110.tm | 1P        |       |                          |                                              |
| 💑 🧭 🕷                         | o 📋 4                   | ) 🙆 S 🗞                         |                             | <b>F</b>                       |           |       | <ul> <li>▶ 10</li> </ul> | 9 ENG 11:52 AM<br>07-10-2013                 |

### 8. Cài đặt backup tự động sang PC.

Cài đặt thời gian tự động backup bắt đầu từ giờ nào đến giờ nào .

Cài đặt chế độ lưu file ghi âm sau khi dowload hoặc backup về máy tính.

| File(F) Help(H)                                                                    | Telephone Recording System (20131566 AO4LH admin                                               | (192.168.1.45)) - 🗗 💌                                |
|------------------------------------------------------------------------------------|------------------------------------------------------------------------------------------------|------------------------------------------------------|
| Login ELogout                                                                      | 🖌 Language 🔹 🕥 About 🧠 uck Software                                                            | AQ HDD Used memory: 24.87% CPU:34%<br>Used HDD 0.01% |
| ARTECH                                                                             | Settings AQ4LH                                                                                 | 07-10-2013 11:19:31 AM                               |
|                                                                                    | System Parameters Channel Parameters Voice Trigger Network Hard Disk/Log Scheduled Recording P | PBX SMDR System Warning Information Other            |
| Status                                                                             | ✓ Allow Inbound Pop-Up                                                                         |                                                      |
|                                                                                    | Allow Outbond Pop-Up                                                                           |                                                      |
|                                                                                    | Small Inbound Pop-Up Window                                                                    | Port selection                                       |
| Recording                                                                          | Allow Unknown Incoming Call Pop-Up                                                             |                                                      |
| -0-                                                                                | Pop-Up Window Time-Out(s): 10 (0-300) 0 is always displayed                                    |                                                      |
| 8=                                                                                 | RecList View Don't get CDR from device -                                                       |                                                      |
| PhoneBook                                                                          | Download files path: CA                                                                        | Select directory                                     |
| 9                                                                                  | CMS software 6068                                                                              |                                                      |
| 5                                                                                  | Download Speed                                                                                 |                                                      |
| Settings                                                                           | Set action for close button                                                                    |                                                      |
| 141                                                                                |                                                                                                |                                                      |
| Managore                                                                           | On Start-Up Show Login Window                                                                  |                                                      |
| Managers                                                                           | Software Auto-Restart after Network Failure                                                    |                                                      |
|                                                                                    | V Great Scheen in Verwork Connection's Lost                                                    |                                                      |
|                                                                                    | Auto Run on System Re-Boot                                                                     |                                                      |
|                                                                                    | Call time warning                                                                              | Port selection                                       |
|                                                                                    | Pop-Up Warning on Port Power Down                                                              | Port selection                                       |
|                                                                                    | Warn if call exceeds set time 10 Min.(Range 1-60)                                              | Port selection                                       |
|                                                                                    | Dieu Cound when Warning Magazana accura     5 Times/Panne 1-20)                                | · · · · · · · · · · · · · · · · · · ·                |
| User name: admin (UUU837/132-1661.45) 2013/1565.44/4/H Auto backup:Unce a week Sun |                                                                                                |                                                      |
|                                                                                    | - 9 📑 🧶 🕹 🔕 🚳 🔤                                                                                | ▲ 🕨 📆 🖓 ENG 11:19 AM                                 |

Vào Settings -> Other chọn đường dẫn như hình trên .

## **THANK YOU!**